# How to Complete the Auction Lot Form

Data Submission

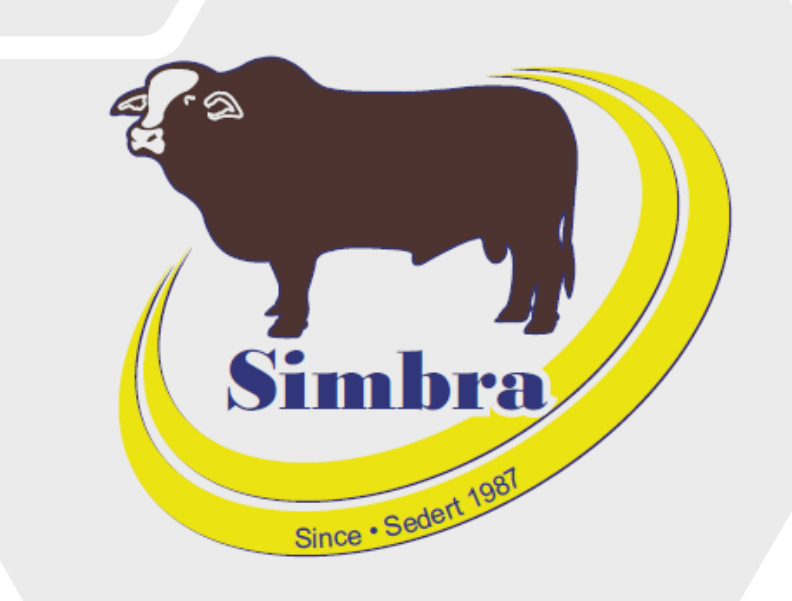

## Contents

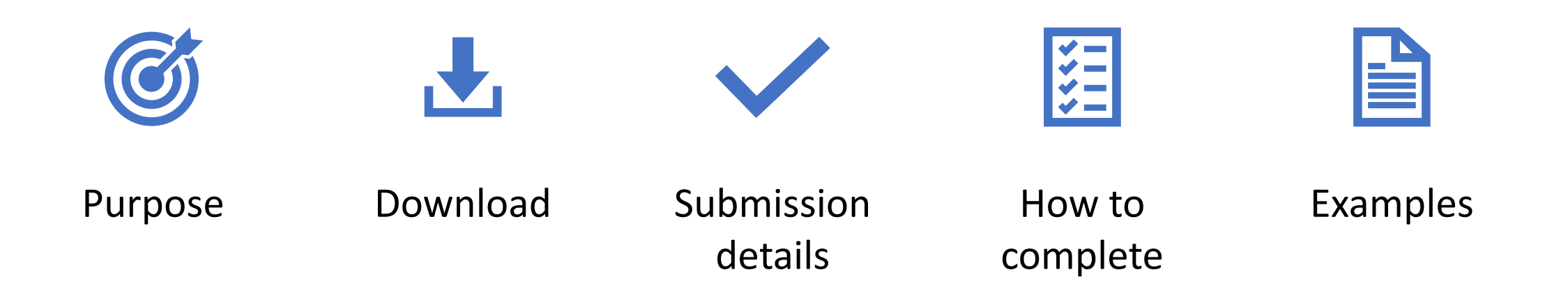

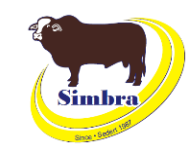

#### Purpose

- To inform the office of the animals you want in the sale catalogue
- To inform the office of the comments you want in the sale catalogue for each animal being offered on auction

### Download

 Simbra website > Resources > Electronic Submission Forms > Auction Lot Form

**M** 

simbra.org/resource

#### Electronic Submission Forms

| DNA3 780 Form                        | DOWNLOAD | 9 |
|--------------------------------------|----------|---|
| DNA4 Unistel Sample Submission Form  | DOWNLOAD | 9 |
| DNA4 Neogen Sample Submission Form   | DOWNLOAD | 9 |
| Mating List and Days to Calving Form | DOWNLOAD | 9 |
| Birth Notification Form              | DOWNLOAD | 9 |
| Weights and Traits Form              | DOWNLOAD | • |
| Cancellation Form                    | DOWNLOAD | • |
| Auction Lot Form                     | DOWNLOAD | 9 |

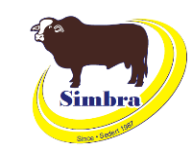

#### Purpose

- To inform the office of the animals you want in the sale catalogue
- To inform the office of the comments you want in the sale catalogue for each animal being offered on auction

### Download

 Simbra website > Resources > Electronic Submission Forms > Auction Lot Form

C Simbra.org/resources

#### **Electronic Submission Forms**

| DNA3 780 Form                        | DOWNLOAD | 4 |
|--------------------------------------|----------|---|
| DNA4 Unistel Sample Submission Form  | DOWNLOAD |   |
| DNA4 Neogen Sample Submission Form   | DOWNLOAD |   |
| Mating List and Days to Calving Form | DOWNLOAD |   |
| Birth Notification Form              | DOWNLOAD |   |
| Weights and Traits Form              | DOWNLOAD | 2 |
| Cancellation Form                    | DOWNLOAD | A |
| Auction Lot Form                     | DOWNLOAD | 4 |

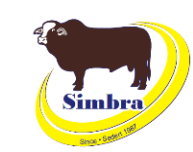

## Submission details

### When to submit

• Six weeks before the auction date

### How to submit

• Email to office@simbra.org

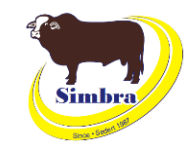

| 4 | Α               | В      | С                       | D       |
|---|-----------------|--------|-------------------------|---------|
| 1 | Sale number Lot | number | Animal ID               | Comment |
| 2 |                 |        | complete without spaces |         |
| 3 |                 |        | E.g., XYZ0912B          |         |
| 4 |                 |        |                         |         |
| 5 |                 |        |                         |         |
| ~ |                 |        |                         |         |

#### Sale number

- Leave blank
- For office use only

#### Lot number

- The lot number for the specific animal being offered on auction as per auction house or your choice, depending on the auction
- If not supplied, the office will assign lot numbers
- The office assigns lot numbers for the Heifer Carnival and Simbra Spring Showcase

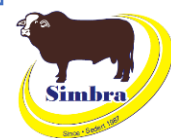

|   | А           | В _      | С                       | D       |
|---|-------------|----------|-------------------------|---------|
| 1 | Sale number | Lot numb | Animal ID               | Comment |
| 2 |             |          | Complete without spaces |         |
| 3 |             |          | E.g., XYZ0912B          |         |
| 4 |             |          |                         |         |
| 5 |             |          |                         |         |
|   |             |          |                         |         |

#### **Animal ID**

- Animal ID for the animal being offered on auction
- No spaces between herd letters, numbers and/or suffixes (A/B/C)
- No suffixes (A/B/C) in the animal ID for animals born from 1 January 2024

#### Comment

• Any comments for the specific animal being offered on auction that you want in the sale catalogue

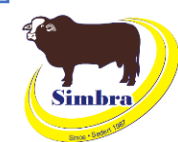

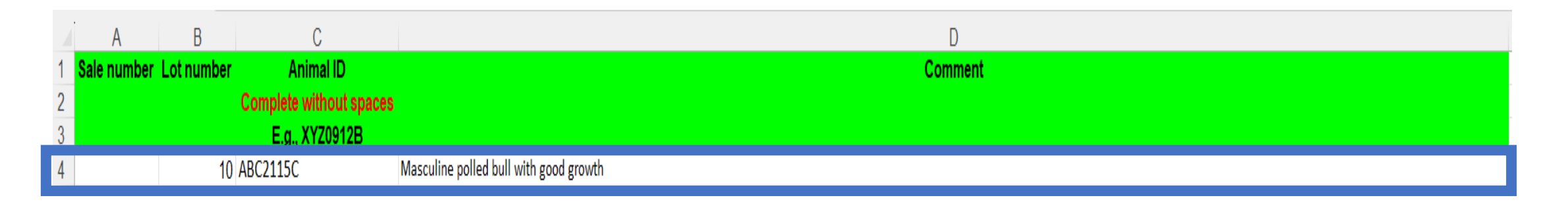

#### Example 1 – Titan

- Lot number 10
- Masculine, good growth and polled

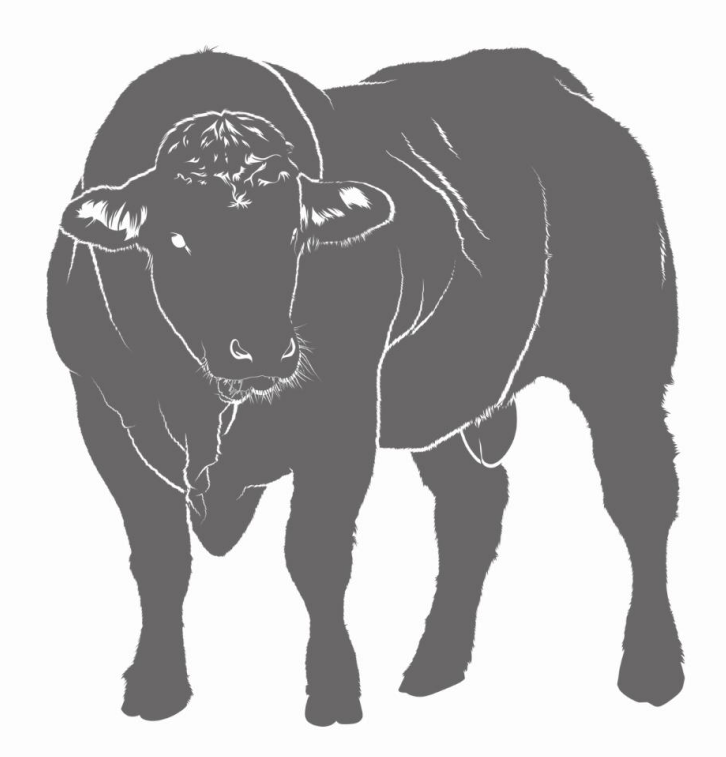

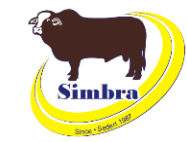

|                           | A B                 | С                       | D                                |
|---------------------------|---------------------|-------------------------|----------------------------------|
| 1                         | Sale number Lot num | ber Animal ID           | Comment                          |
| 2 Complete without spaces |                     | Complete without spaces |                                  |
| 3                         |                     | E.g., XYZ0912B          |                                  |
| 4                         |                     | 11 ABC2019C             | Feminine with calf from ABC1818C |

### Example 2 – Rosie

- Lot number 11
- Feminine, with calf from ABC1818C

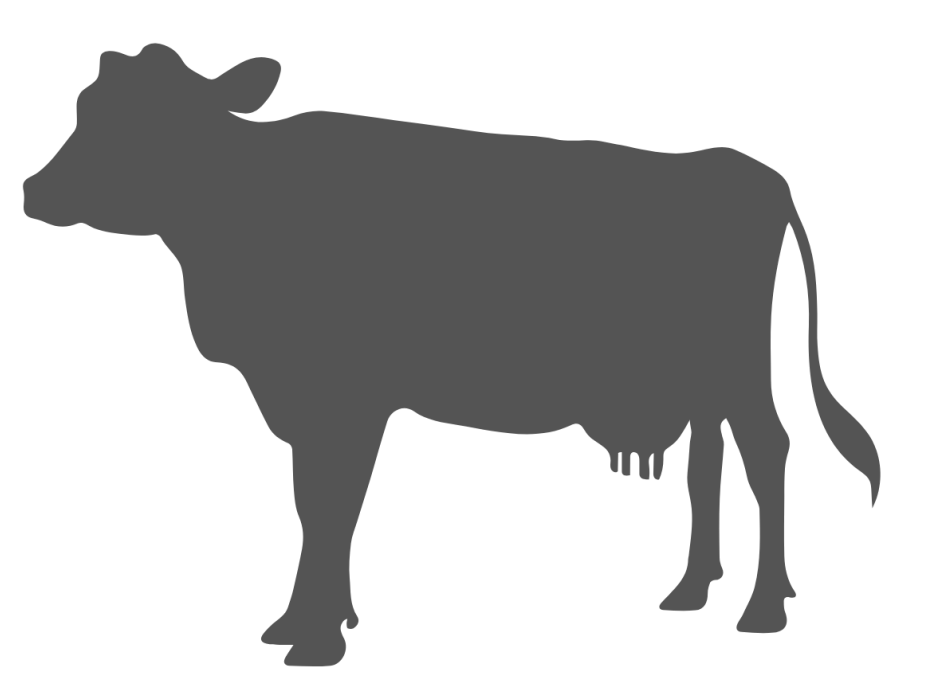

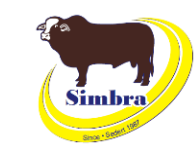

|   | A B                     | С           | D                              |
|---|-------------------------|-------------|--------------------------------|
| 1 | Sale number Lot numbe   | r Animal ID | Comment                        |
| 2 | Complete without spaces |             |                                |
| 3 | E.a., XYZ0912B          |             |                                |
| 4 | 1                       | 2 ABC2020C  | Feminine in calf from ABC1815C |

### Example 2 – Bella

- Lot number 12
- Feminine, in calf from ABC1815C

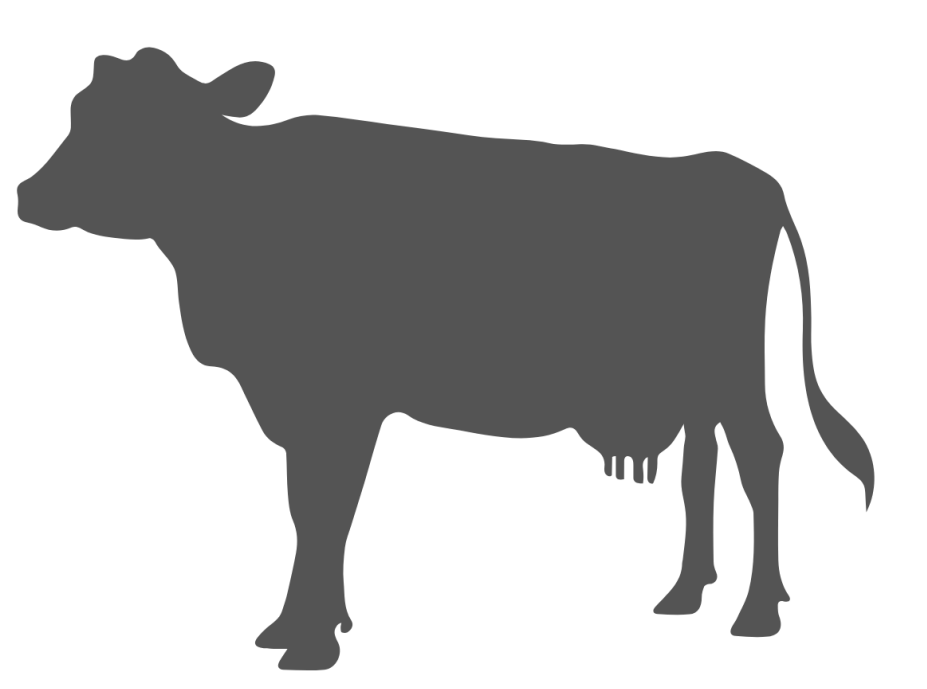

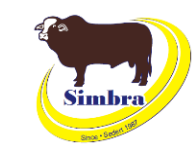

|   | A B                       | С              | D                                  |
|---|---------------------------|----------------|------------------------------------|
| 1 | Sale number Lot number An | nimal ID       | Comment                            |
| 2 | Complete                  | without spaces |                                    |
| 3 | E.g., 1                   | XYZ0912B       |                                    |
| 4 | 13 ABC2025C               |                | Feminine in calf from ABC18MULT001 |

### Example 2 – Lily

- Lot number 13
- Feminine, in calf from ABC18MULT001 (ABC1815C/ABC1818C/ABC1813C)

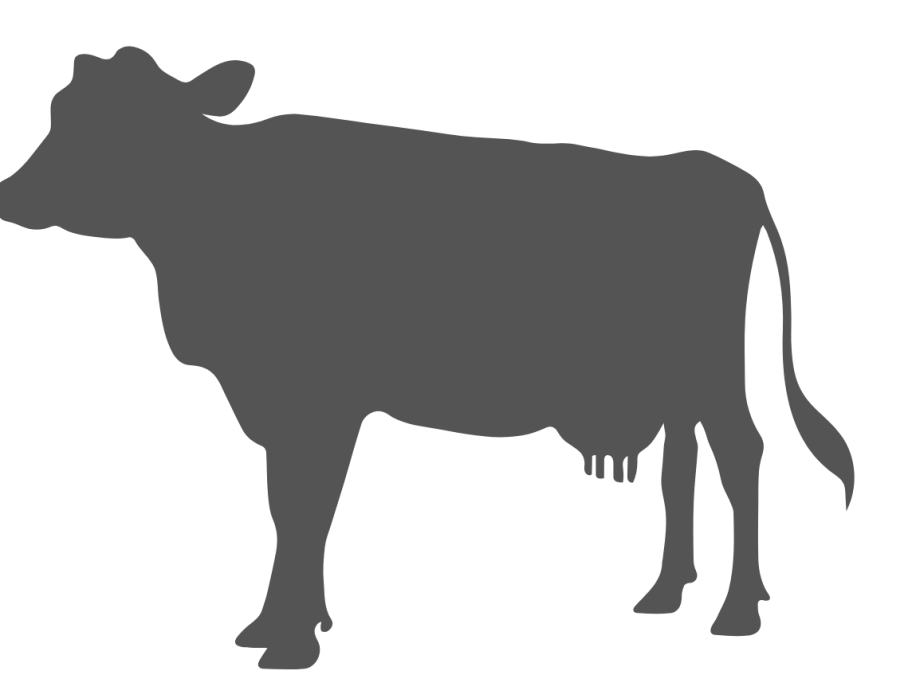

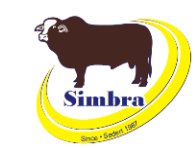